## Texas Assessment Management System How to Login to the Student Data Portal Find My Access Code

- 1. Go to the Texas Assessment Management System website at <u>https://www.texasassessment.com</u>.
- 2. Click on Find My Access Code.

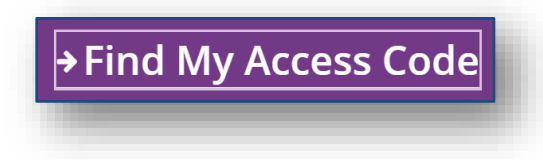

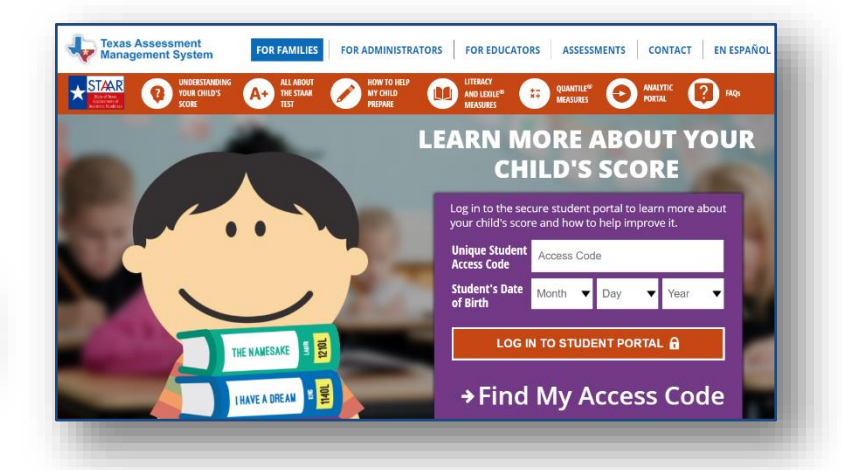

- 3. Enter your student's information.
  - Student's First Name
  - Student's Social Security Number.
  - Date of Birth
- 4. Click the **Go** button.

| 00 | ok Up Unique Access Code:        |
|----|----------------------------------|
|    | Student's First Name             |
|    | SSN or S-Number Go               |
|    | What's an S-Number?              |
|    | Month v Day v Year v             |
|    |                                  |
| W  | /here's my access code?          |
| C  | ancel Look Up Unique Access Code |

A window will open displaying your student's Access Code.

| Ent | ter access                     | code | e and | stud | er | nt's date | e of | birt | :h: |    |  |
|-----|--------------------------------|------|-------|------|----|-----------|------|------|-----|----|--|
| ,   | Access Code Look Up Successful |      |       |      |    |           |      |      |     |    |  |
|     | 243Q6J                         |      |       |      |    |           |      |      |     | Go |  |
|     | October                        | T    | 22    | ,    | •  | 2003      |      | •    |     |    |  |
|     | _                              |      | -     |      |    | -         |      |      |     | -  |  |

5. Click the **Go** button.

A window will open with your student's STAAR Report Card.

6. Choose **Download Report Card(s)**.

|                    | Want to learn me<br>Visit TexasAssessment.co<br>succeed. | ore about the STAAR Report Can a state of the state of the new report and what y | ard?<br>you can do to help your child |                         |
|--------------------|----------------------------------------------------------|----------------------------------------------------------------------------------|---------------------------------------|-------------------------|
|                    | DDDDDDDDDM KKKKK                                         | KKKKKKKKD Testing History                                                        | Download Report Card(s)               | चित्                    |
|                    |                                                          | 2017-18 School Yea                                                               | r                                     | Download Report Card(s) |
| * <sup>ST/AR</sup> | staar<br>MEnglish II                                     | ZOMBIE H S (258-999-002)<br>Fall 2017                                            | Masters Grade Level                   |                         |

DDDDDDDDM KKKKKKKKKKKKKK < Bac STAAR Report Card PDFs are available starting with 2016-17 STAAR 3-8 and STAAR EOC test administration 7. Choose the Report you want to print. Spr17 STAAR EOC Sum17 STAAR EOC Fall17 STAAR EOC

🧓 Texas Assessment Data Portal

A window will open with your student's Report Card.

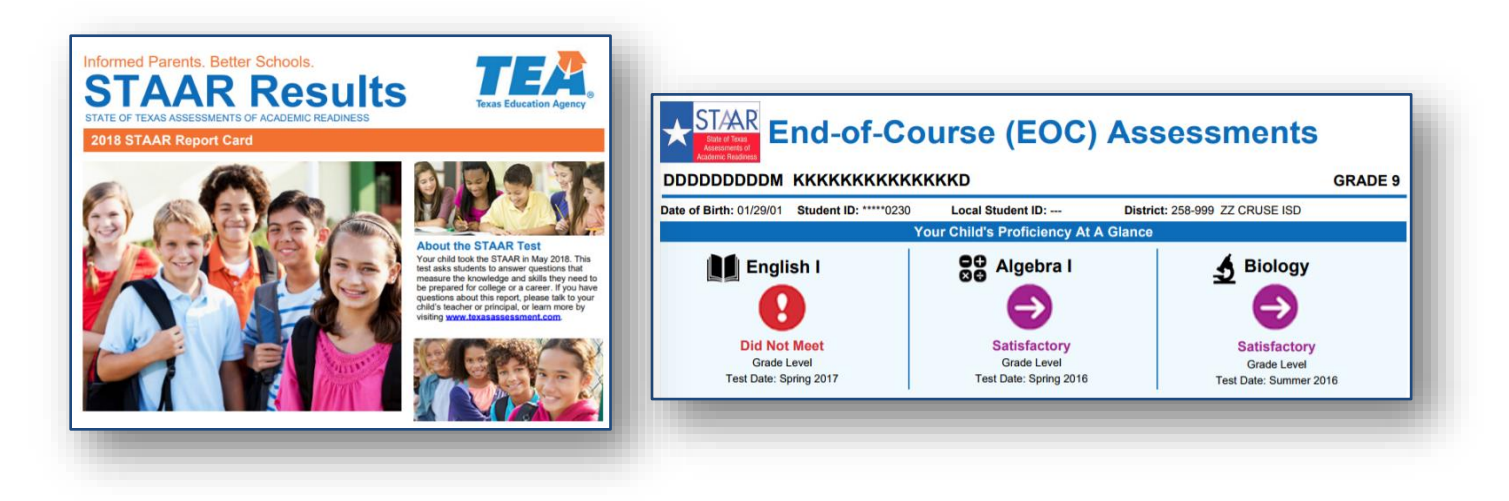